## Anleitung zur Registrierung

## Schritt 1 – Konto erstellen

Gehen Sie auf die Website mona.ilogs.systems. Hier sehen Sie sofort den Banner "Jetzt kostenlos testen". Wählen Sie diesen aus. Sofort öffnet sich das Fenster, in welchem Sie Jetzt Registrieren auswählen müssen.

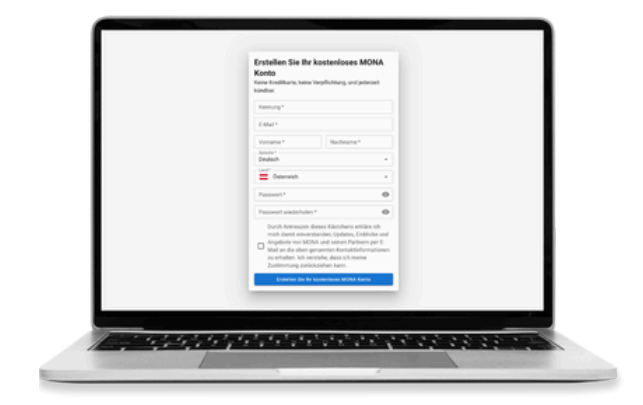

## Schritt 2 – Kontaktdaten eintragen und bestätigen

Jetzt müssen Sie alle Ihre Kontaktdaten eintragen. Sobald Sie das erledigt haben, öffnen Sie Ihr E-Mail-Postfach und bestätigen Sie die Anmeldung.

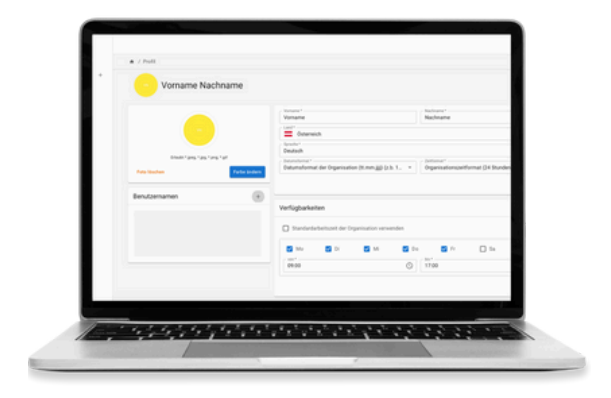

## Schritt 3 – Kontodetails einrichten

Sofort gelangen Sie auf die Startseite von mona field force. Oben rechts können Sie jetzt auf Ihr Profil klicken. Dort legen Sie fest, unter welchem Anmeldenamen Sie sich noch einloggen wollen, Ihre Arbeitszeiten festlegen oder Ihr Passwort ändern möchten.

Weitere Informationen und Anleitungen finden Sie auf unsere Website oder unserem YouTube-Kanal.

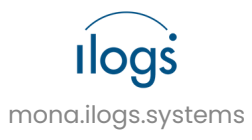